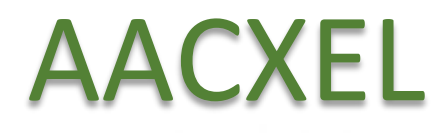

# 2020

# Apprentissage Anticipé à la Conduite sous Excel

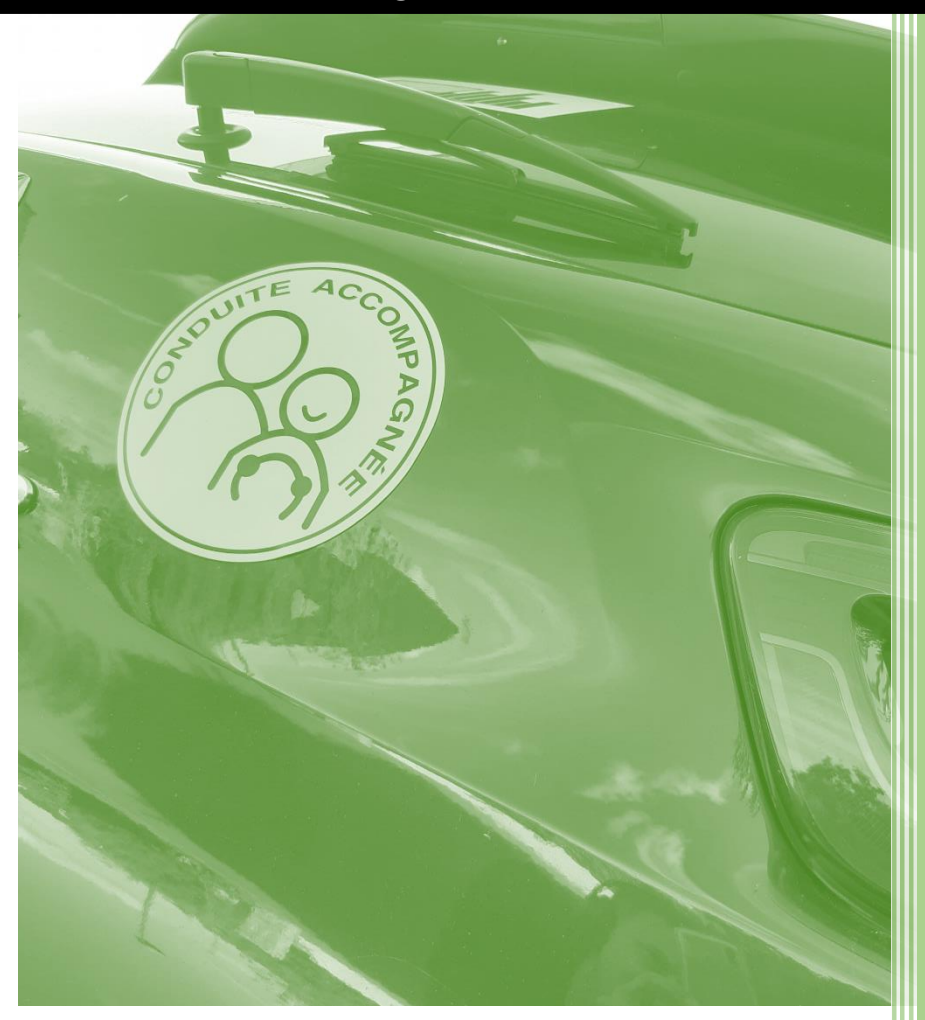

GOUESNARD Sylvain CAPTAB octobre 20

# Table des matières

| 1 | Obj | ectif                                                            | 1   |
|---|-----|------------------------------------------------------------------|-----|
| 2 | Cla | sseur AACXEL                                                     | 1   |
| 3 | Feu | uille Trajets                                                    | 1   |
|   | 3.1 | Renseigner l'adresse du domicile                                 | . 2 |
|   | 3.2 | Ajouter un trajet                                                | . 3 |
|   | 3.3 | Quitter le formulaire Nouveau trajet                             | . 6 |
|   | 3.4 | Modifier un trajet                                               | . 6 |
|   | 3.5 | Quitter le formulaire Consulter / Modifier / Supprimer un trajet | . 7 |
| 4 | Feu | ıille Bilan                                                      | 8   |
|   | 4.1 | Créer un Bilan                                                   | . 8 |
|   | 4.2 | Imprimer un Bilan                                                | . 9 |
|   | 4.3 | Résultat d'impression papier ou PDF                              | 10  |
| 5 | Feu | ıille Graphique 1                                                | 1   |
| 6 | Sau | uvegarde du classeur Excel AACXEL 1                              | 1   |

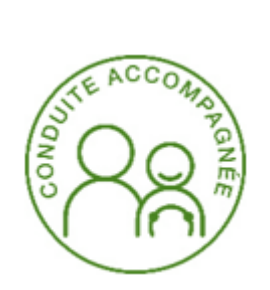

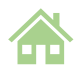

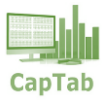

# 1 Objectif

Enregistrer les trajets effectués dans le cadre de la conduite accompagnée afin de permettre un suivi et une synthèse précise tout au long de son apprentissage.

Présenter un carnet clair et parfaitement à jour lors du passage de l'examen pratique du permis de conduire<sup>1</sup>.

# 2 Classeur AACXEL

Apprentissage anticipé à la conduite sous Excel.

Création d'un classeur permettant une saisie facile et un suivi des informations d'un ou de plusieurs stagiaires à la conduite accompagnée.

Ce classeur de type xlsm (activation requise des macros) est compatible avec une version Excel 32 ou 64 bits.

Ce classeur est composé de trois onglets :

- **Trajets**, historique des trajets d'un ou de plusieurs stagiaires.
- Bilan, analyse individuelle des informations avec possibilité d'imprimer avec mise en page précise au format papier ou directement au format PDF.
- Graphique, suivi chronologique individuel du kilométrage effectué.

La phase de conduite accompagnée dure au minimum 1 an pour au moins 3 000 km en France (la circulation à l'étranger est interdite).

| 3  | Feuille Traj                    | ets                |              |                                  |             |       |                |                    |
|----|---------------------------------|--------------------|--------------|----------------------------------|-------------|-------|----------------|--------------------|
|    | A B                             | С                  | D            | E F                              | G           | н     |                | 1                  |
| 1  | CapTab Nouveau trajet           | RAZ                | Apprentissa  | Rue Des Mouettes<br>29 200 BREST | 3 000 Km    |       | CC CONSTRAINTS | )                  |
| 3  | 100                             |                    | 65:30:00     | 2 855 Km                         |             |       | www.captab.fr  | AACXEL version 1.0 |
| D  | ate & Heure Stagiaire conduite  | Trajet             | Temps de     | Km Parcourus Circulation         | Jour / Nuit | Météo | Observations   |                    |
| 4  |                                 |                    | 🗸 conduite 🗸 | ▼                                | •           | •     |                |                    |
| 5  | 04/10/2020 14:40 ANTOINE GIMONT | LE CHENAL - MAISON | 00:30        | 28 Km Route                      | J           | Bonne |                |                    |
| 6  | 04/10/2020 11:55 CELINE SARAMON | MAISON - LE CHENAL | 00:30        | 28 Km Route                      | 1           | Bonne |                |                    |
| 7  | 02/10/2020 20:20 ANTOINE GIMONT | TOULOUSE - MAISON  | 00:45        | 45 Km Voie Express               | N           | Pluie |                |                    |
| 8  | 25/09/2020 19:40 ANTOINE GIMONT | GARE - CHINA TOWN  | 00:15        | 4 Km Ville                       | 1           | Bonne |                |                    |
| 9  | 21/09/2020 18:10 CELINE SARAMON | LYCEE - MAISON     | 00:20        | 6 Km Ville                       | 1           | Bonne |                |                    |
| 10 | 19/09/2020 13:15 ANTOINE GIMONT | MAISON - CENTRE    | 00:40        | 14 Km Ville                      | 1           | Bonne |                |                    |
| 11 | 15/09/2020 18:05 CELINE SARAMON | LYCÉE - MAISON     | 00:20        | 6 Km Ville                       | 1           | Bonne |                |                    |
| 12 | 14/09/2020 18:05 CELINE SARAMON | LYCÉE - MAISON     | 00:20        | 6 Km Ville                       | 1           | Bonne |                |                    |
| 13 | 13/09/2020 19:05 ANTOINE GIMONT | MAISON - GARE      | 00:20        | 7 Km Ville                       | J           | Bonne |                |                    |
| 14 | 12/09/2020 09:25 ANTOINE GIMONT | MAISON - SPORT     | 00:30        | 16 Km Route                      | J           | Bonne | A/R            |                    |
| 15 | 11/09/2020 17:20 CELINE SARAMON | LYCÉE - MAISON     | 00:20        | 6 Km Ville                       | J           | Bonne |                |                    |
| 16 | 10/09/2020 16:05 CELINE SARAMON | LYCÉE - MAISON     | 00:20        | 6 Km Ville                       | J           | Bonne |                |                    |
| 17 | 07/09/2020 18:05 CELINE SARAMON | LYCÉE - MAISON     | 00:20        | 6 Km Ville                       | J           | Bonne |                |                    |
| 18 | 03/09/2020 16:00 CELINE SARAMON | LYCÉE - MAISON     | 00:20        | 6 Km Ville                       | J           | Bonne |                |                    |
| 19 | 02/09/2020 15:30 CELINE SARAMON | MAISON - SPORT     | 00:20        | 8 Km Route                       | J           | Bonne | A/R            |                    |
| 20 | 30/08/2020 14:40 ANTOINE GIMONT | MAISON - APPART    | 01:20        | 81 Km Route                      | J           | Bonne |                |                    |
| 21 | 29/08/2020 14:30 CELINE SARAMON | MAISON - LE CHENAL | 01:00        | 28 Km Ville                      | J           | Bonne | A/R            |                    |
| 22 | 28/08/2020 18:40 ANTOINE GIMONT | AUCH - MAISON      | 01:30        | 102 Km Route                     | J           | Pluie |                |                    |
|    | Trajets Bilan Graphique 🕀       |                    |              | 4                                |             |       |                |                    |

Figure 1 : Feuille Trajets

<sup>1</sup> <u>Service-public.fr</u>

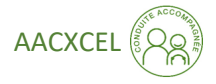

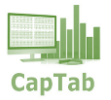

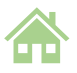

Les informations relevées sont les suivantes :

- ✓ Date et heure du début de trajet
- ✓ Prénom & nom du stagiaire
- ✓ Trajet, lieu de départ lien d'arrivée
- ✓ Temps de conduite
- ✓ Kilométrage effectué
- ✓ Circulation (Ville, route, voie express...)
- ✓ Jour / Nuit
- ✓ Météo
- ✓ Observations

#### 3.1 Renseigner l'adresse du domicile

Lors de la première utilisation, renseigner l'adresse du domicile afin de déterminer l'itinéraire précis (temps, kilométrage...) depuis Google Maps. Effectuer un double-clic sur la cellule d'adresse (100 rue des mouettes 29200 Brest par défaut).

Le formulaire suivant s'active :

| Domicile                                   |                 | ×                |
|--------------------------------------------|-----------------|------------------|
| Adresse<br>Rue *<br>100 Rue Des Mouettes   | 1               |                  |
| Code postal *<br>29 200                    | Commune * BREST |                  |
| Paramètres<br>Distance totale Km *<br>3000 | Durée en mois * | ACCOUNTRY OFFICE |
|                                            | 🖬 Enregistrer   |                  |

Figure 2 : Adresse du domicile

Modifier les champs et enregistrer (Distance totale Km et Durée en mois non modifiables).

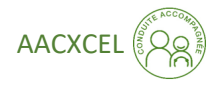

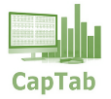

Nouveau trajet

## 3.2 Ajouter un trajet

Pour ajouter un trajet, effectuer un clic sur le bouton correspondant Le formulaire suivant s'active :

| Nouveau trajet en conduite accompagnée X                                                                                                    |  |  |  |  |  |  |  |
|----------------------------------------------------------------------------------------------------|--|--|--|--|--|--|--|
| Date & Heure         *Champs obligatoires           07/10/2020         □ 17 : _ 53                                                                                                    |  |  |  |  |  |  |  |
| Stagiaire conduite (2)* Trajet (61)*                                                                                                    |  |  |  |  |  |  |  |
| Temps de conduite *       Km parcourus *         ↓       00         ↓       00         ✓       00         ✓       00         ✓       00         ✓       00         ✓       00         ✓       00         ✓       00         ✓       00         ✓       00         ✓       00         ✓       00         ✓       00         ✓       00         ✓       00         ✓       00         ✓       00         ✓       00         ✓       00         ✓       00         ✓       00         ✓       00         ✓       00         ✓       00         ✓       00         ✓       00         ✓       00         ✓       00         ✓       00         ✓       00         ✓       00         ✓       00         ✓       00         ✓       00         ✓       00      < |  |  |  |  |  |  |  |
| Observations                                                                                                    |  |  |  |  |  |  |  |
| Dernier enregistrement                                                                                                    |  |  |  |  |  |  |  |

Figure 3 : Formulaire Nouveau trajet

Les champs **Date & Heure** se calent automatiquement sur la date du jour et l'heure actuelle.

Ces deux champs sont modifiables. Un clic sur le bouton gris ■ permet d'accéder à un calendrier perpétuel.

|             | •  |    | Octo | bre | •  |    | •  |  |  |
|-------------|----|----|------|-----|----|----|----|--|--|
|             | •  |    | 20   | 20  | •  |    | •  |  |  |
|             | lu | ma | me   | je  | ve | sa | di |  |  |
| 0           | 28 | 29 | 30   | 1   | 2  | 3  | 4  |  |  |
| 1           | 5  | 6  | 7    | 8   | 9  | 10 | 11 |  |  |
| 2           | 12 | 13 | 14   | 15  | 16 | 17 | 18 |  |  |
| 3           | 19 | 20 | 21   | 22  | 23 | 24 | 25 |  |  |
| 4           | 26 | 27 | 28   | 29  | 30 | 31 | 1  |  |  |
| 5           | 2  | 3  | 4    | 5   | 6  | 7  | 8  |  |  |
| Autourd'hui |    |    |      |     |    |    |    |  |  |

Figure 4 : Calendrier prepétuel

Un clic dans la grille sur la date souhaitée réactualise le champ date correspondant.

Les toupies permettent de modifier Heure et Minutes. Un clic sur le libellé Date & Heure, les éléments se calent à nouveau sur la période actuelle.

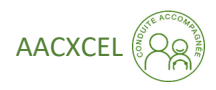

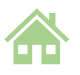

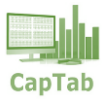

Liste **Stagiaire conduite**, ajouter un nouveau stagiaire ou rappeler un stagiaire existant. Liste triée dans l'ordre alphabétique. Enregistrement automatique en majuscule dans la table. Le nombre de stagiaires présents dans la liste est indiqué dans le libellé de la liste. Information obligatoire. Le rappel d'un stagiaire présent dans la liste permet de lire dans le libellé la distance totale parcourue et le % de progression par rapport au 3 000 Km à effectuer.

Liste **Trajet**, ajouter ou rappeler un trajet récurrent. Liste triée dans l'ordre alphabétique. Enregistrement automatique en majuscule. Le nombre de trajets présents dans la liste est indiqué dans le libellé de la liste. Information obligatoire. En cas de rappel d'un trajet existant, les champs **Temps de conduite** et **Km parcourus** se remplissent automatiquement en fonction des données enregistrées dans la table Trajets.

Un clic sur le bouton e permet d'activer **Google Maps** pour un calcul d'itinéraire à partir de l'adresse du domicile indiquée dans la feuille **Trajets**. Relever à l'issue la distance et le temps du parcours effectué ou à venir.

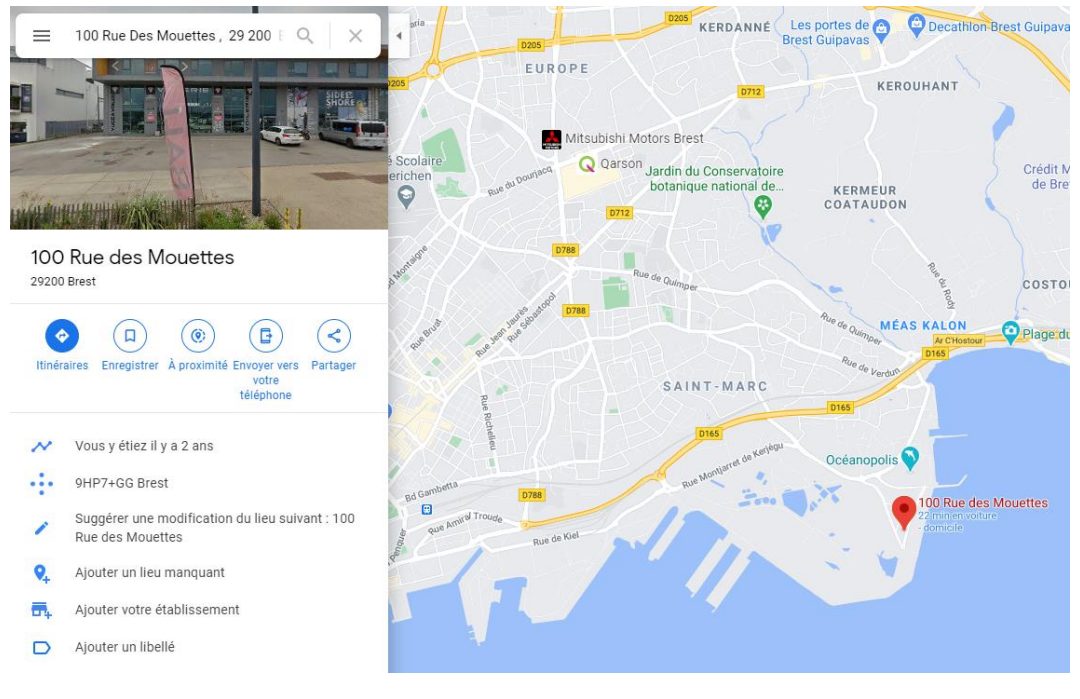

Figure 5 : Google Maps

Champs **Temps de conduite**, Les toupies permettent de modifier Heure (12 heures max) et Minutes par pas de 10 minutes par défaut lorsque la case correspondante est cochée (pas de 1 minute si décochée). Information obligatoire.

Champ **Km parcourus**, saisir la distance parcourue en kilomètre. Saisie exclusivement numérique. Information obligatoire.

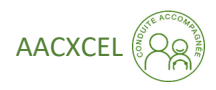

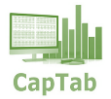

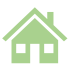

Liste **Circulation**, ajouter ou rappeler une condition de circulation déjà présente dans la liste. Liste triée dans l'ordre alphabétique. Enregistrement automatique avec majuscule sur la première lettre de la chaine de caractères dans la table. Le nombre d'éléments présents dans la liste est indiqué dans le libellé de la liste. Information obligatoire.

Liste **Météo**, ajouter ou rappeler un élément déjà présent dans la liste. Liste triée dans l'ordre alphabétique. Enregistrement automatique avec majuscule sur la première lettre de la chaine de caractères dans la table. Le nombre d'éléments présents dans la liste est indiqué dans le libellé de la liste. Information obligatoire.

Champ **Observations**, saisie libre, permet d'associer un commentaire, une remarque à un trajet.

Bouton **Enregistrer**, un clic sur ce bouton permet d'ajouter à la table les informations contenues dans le formulaire (ou touche Entrée du clavier).

Le libellé dernier enregistrement indique date & heure + nom du stagiaire enregistré. Les champs se vident, il est alors de saisir un nouveau trajet dans la foulée.

| 🔛 Enregistrer                      |
|------------------------------------|
| 08/10/2020 08:54:00 ANTOINE GIMONT |
|                                    |

Figure 6 : Dernier enregistrement

Les informations dans la table Trajets sont triées de la date & heure la plus récente à la plus ancienne.

Si une information obligatoire est manquante ou nulle au moment de l'enregistrement, un message d'alerte s'affiche, l'intitulé de l'information en défaut passe en rouge, le curseur se positionne dans le champ en défaut et l'enregistrement est annulé. Compléter ou corriger le champ en défaut et reprendre l'enregistrement à l'issue.

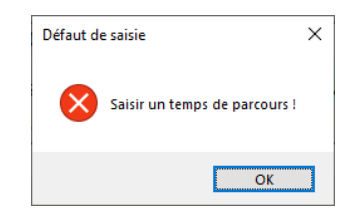

Figure 7 : Défaut de saisie

**Nota** : La feuille **Trajets** est protégée, seuls les formulaires permettent de compléter, modifier et supprimer les informations. Si cette feuille est déprotégée (clic sur logo Conduite accompagnée), il est possible d'intervenir manuellement dans la table mais avec le risque de créer des dysfonctionnements. Idem pour l'ensemble des feuilles de ce classeur.

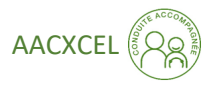

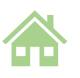

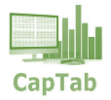

Des sous totaux indiquent le nombre de trajets affichés dans la table ainsi que le temps total et le kilométrage total effectué. Ces sous totaux se réactualisent en fonction des filtres actifs.

|              | 100                | 65:30  | 2 855 Km   |              |
|--------------|--------------------|--------|------------|--------------|
| Date & Heure | Stagiaire conduite | Trajet | Temps de   | Km Parcourus |
|              | ▼                  | ▼      | 🔽 conduite | <b>•</b>     |
|              |                    |        |            |              |

Figure 8 : Sous Totaux

#### 3.3 Quitter le formulaire Nouveau trajet

Pour fermer le formulaire, effectuer un clic sur sa croix de fermeture. Confirmer la fermeture depuis le message suivant :

| Voulez-vous quitter le formulaire Nouveau trajet en condui<br>accompagnée? | e |
|----------------------------------------------------------------------------|---|
|                                                                            |   |
| Qui Non                                                                    |   |

#### Figure 9 : Quitter le formulaire

#### 3.4 Modifier un trajet

La consultation des éléments d'un trajet enregistré pour la modification, l'ajout ou la suppression de données s'effectue également à l'aide d'un formulaire. Ce formulaire est appelé par un double-clic sur la cellule Date & Heure du trajet correspondant (Colonne A de la feuille **Données**).

| Consulter / Modifier / Supprimer un trajet X                                                                                                    |
|----------------------------------------------------------------------------------------------------|
| Date & Heure         * Champs obligatoires           21/09/2020         ▲ 18         • 10                                                                                 |
| Stagiaire conduite (2)* 1 374 Km (45,8%)<br>CELINE SARAMON ·<br>Trajet (36)*                                                                                              |
| Temps de conduite *Km parcourus * $\clubsuit$ 00 : $\clubsuit$ 206 $\frown$ Pas de 10 minutes $\bigcirc$ Jour $\bigcirc$ NuitCirculation (3)*Météo (2)*Ville $\checkmark$ |
| Observations                                                                                                    |
| Modifier Supprimer Annuler                                                                                                    |
| Dernier enregistrement Ligne N°9                                                                                                    |

Figure 10 : Formulaire Consulter, Modifier, Supprimer un trajet

Les champs du formulaire se remplissent automatiquement avec les données enregistrées et la ligne correspondante apparait sélectionnée dans la table de la feuille **Trajets**.

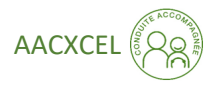

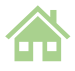

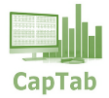

Emploi et comportement des listes déroulantes et des champs identiques au formulaire Nouveau trajet.

#### **Bouton Modifier**

Modifier

Le bouton Modifier effectue la mise à jour de la feuille Trajets. Le libellé Dernière modification affiche le code article et sa désignation à l'issue de la modification. Contrôle du remplissage des champs obligatoires (idem formulaire Nouveau trajet).

#### **Bouton Supprimer**

Supprimer

Le bouton Supprimer d'un trajet après un message de confirmation. Le libellé Dernière suppression affiche la Date & Heure + stagiaire à l'issue de la suppression.

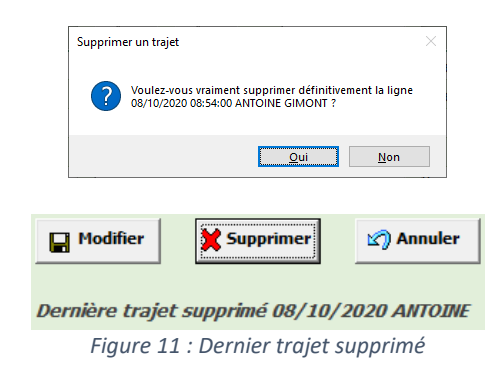

#### **Bouton Annuler**

🖄 Annuler

Le bouton Annuler permet de revenir au remplissage initial des champs du formulaire en cas d'erreur de saisie avant la modification.

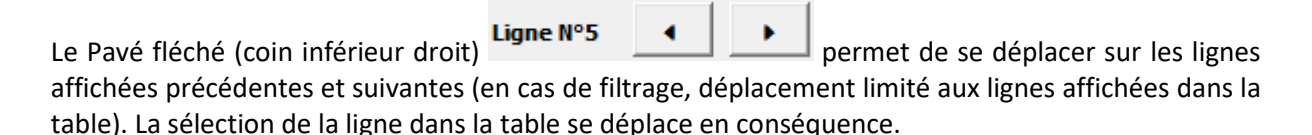

#### 3.5 Quitter le formulaire Consulter / Modifier / Supprimer un trajet

Pour fermer le formulaire, effectuer un clic sur sa croix de fermeture (idem pour Nouveau trajet). Confirmer la fermeture depuis le message suivant :

| Fermetu | re du formulaire                                                                 | × |
|---------|----------------------------------------------------------------------------------|---|
| ?       | Voulez-vous quitter le formulaire Consulter / Modifier /<br>Supprimer un trajet? |   |
|         | <u>O</u> ui <u>N</u> on                                                          |   |

Figure 12 : Quitter le formulaire

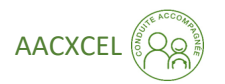

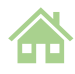

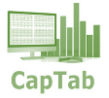

# 4 Feuille Bilan

Éditer le bilan individuel d'un stagiaire au format papier ou PDF avec une mise en page automatique.

|                                                                                                    | Bilan au 07/10/2020       | В                                                                                            | ilan                                                                 |                                                                                            | Imprimer                                       |                                                             |                                             |
|----------------------------------------------------------------------------------------------------|---------------------------|----------------------------------------------------------------------------------------------|----------------------------------------------------------------------|--------------------------------------------------------------------------------------------|------------------------------------------------|-------------------------------------------------------------|---------------------------------------------|
| Route                                                                                                    | 12 / 521 Km               | 1                                                                                            | lour                                                                 | 46 / 1420Km                                                                                | l                                              | Ronno                                                       | 44 / 1167 Km                                |
| Koule<br>Maia European                                                                                                    | 13 / 531 Km               | -                                                                                            | Jour                                                                 | 46 / 1429Km                                                                                | -                                              | Bonne                                                       | 44 / 116 / Km                               |
| Vole Express                                                                                                    | 06/50/km                  | -                                                                                            | NUIT                                                                 | 03 / 52Km                                                                                  | J                                              | Plule                                                       | 05/314 KM                                   |
|                                                                                                    |                           |                                                                                              |                                                                      |                                                                                            |                                                |                                                             |                                             |
| 49<br>Date & Heure                                                                                                    | Moyenne : 30 Km<br>Traiet | 34:35:00<br>Temps de conduite                                                                | 1481 Km<br>Km parcourus                                              | 49,4%<br>Circulation                                                                       | Jour / Nuit                                    | Météo                                                       | Depuis 9 mois et 2 jour(s)<br>Observations  |
| 49<br>Date & Heure<br>04/10/2020 14:40                                                                                                    | Moyenne : 30 Km<br>Trajet | 34:35:00<br>Temps de conduite<br>00:30                                                       | 1481 Km<br>Km parcourus<br>28                                        | 49,4%<br>Circulation                                                                       | Jour / Nuit                                    | <b>Météo</b><br>Bonne                                       | Depuis 9 mois et 2 jour(s)<br>Observations  |
| 49<br>Date & Heure<br>04/10/2020 14:40<br>02/10/2020 20:20                                                                                                    | Moyenne : 30 Km<br>Trajet | 34:35:00<br>Temps de conduite<br>00:30<br>00:45                                              | 1481 Km<br>Km parcourus<br>28<br>45                                  | 49,4%<br>Circulation<br>Route<br>Voie Express                                              | Jour / Nuit<br>J<br>N                          | <b>Météo</b><br>Bonne<br>Pluie                              | Depuis 9 mois et 2 jour(s)<br>Observations  |
| 49<br>Date & Heure<br>04/10/2020 14:40<br>02/10/2020 20:20<br>25/09/2020 19:40                                                                                | Moyenne : 30 Km<br>Trajet | 34:35:00<br>Temps de conduite<br>00:30<br>00:45<br>00:15                                     | 1481 Km<br>Km parcourus<br>28<br>45<br>4                             | 49,4%<br>Circulation<br>Route<br>Voie Express<br>Ville                                     | Jour / Nuit<br>J<br>N<br>J                     | <b>Météo</b><br>Bonne<br>Pluie<br>Bonne                     | Depuis 9 mois et 2 jour(s)<br>Observations  |
| 49<br>Date & Heure<br>04/10/2020 14:40<br>02/10/2020 20:20<br>25/09/2020 19:40<br>19/09/2020 13:15                                                            | Moyenne : 30 Km<br>Trajet | 34:35:00<br>Temps de conduite<br>00:30<br>00:45<br>00:15<br>00:40                            | 1481 Km<br>Km parcourus<br>28<br>45<br>4<br>4<br>14                  | 49,4%<br>Circulation<br>Route<br>Voie Express<br>Ville<br>Ville                            | Jour / Nuit<br>J<br>N<br>J<br>J                | Météo<br>Bonne<br>Pluie<br>Bonne<br>Bonne                   | Depuis 9 mois et 2 jour(s)<br>Observations  |
| 49<br>Date & Heure<br>04/10/2020 14:40<br>02/10/2020 20:20<br>25/09/2020 19:40<br>19/09/2020 13:15<br>13/09/2020 19:05                                        | Moyenne : 30 Km<br>Trajet | 34:35:00<br>Temps de conduite<br>00:30<br>00:45<br>00:15<br>00:40<br>00:20                   | 1481 Km<br>Km parcourus<br>28<br>45<br>4<br>14<br>14<br>7            | 49,4%<br>Circulation<br>Route<br>Voie Express<br>Ville<br>Ville<br>Ville                   | Jour / Nuit<br>J<br>N<br>J<br>J<br>J           | Météo<br>Bonne<br>Pluie<br>Bonne<br>Bonne<br>Bonne          | Depuis 9 mois et 2 jour(s)<br>Observations  |
| 49<br>Date & Heure<br>04/10/2020 14:40<br>02/10/2020 20:20<br>25/09/2020 19:40<br>19/09/2020 13:15<br>13/09/2020 19:05<br>12/09/2020 9:25                     | Moyenne : 30 Km<br>Trajet | 34:35:00<br>Temps de conduite<br>00:30<br>00:45<br>00:15<br>00:40<br>00:20<br>00:30          | 1481 Km<br>Km parcourus<br>28<br>45<br>4<br>4<br>14<br>7<br>7<br>16  | 49,4%<br>Circulation<br>Route<br>Voie Express<br>Ville<br>Ville<br>Ville<br>Route          | Jour / Nuit<br>J<br>N<br>J<br>J<br>J<br>J      | Météo<br>Bonne<br>Pluie<br>Bonne<br>Bonne<br>Bonne          | Depuis 9 mois et 2 jour(s) Observations A/R |
| 49<br>Date & Heure<br>04/10/2020 14:40<br>02/10/2020 20:20<br>25/09/2020 19:40<br>19/09/2020 13:15<br>13/09/2020 19:05<br>12/09/2020 9:25<br>30/08/2020 14:40 | Moyenne : 30 Km<br>Trajet | 34:35:00<br>Temps de conduite<br>00:30<br>00:45<br>00:15<br>00:40<br>00:20<br>00:30<br>01:20 | 1481 Km<br>Km parcourus<br>28<br>45<br>4<br>4<br>14<br>7<br>16<br>81 | 49,4%<br>Circulation<br>Route<br>Voie Express<br>Ville<br>Ville<br>Ville<br>Route<br>Route | Jour / Nuit<br>J<br>N<br>J<br>J<br>J<br>J<br>J | Météo<br>Bonne<br>Pluie<br>Bonne<br>Bonne<br>Bonne<br>Bonne | Depuis 9 mois et 2 jour(s) Observations A/R |

Figure 13 : Feuille Bilan

#### 4.1 Créer un Bilan

Effectuer un clic sur le bouton correspondant Bilan . Le formulaire suivant s'active :

| Bilan                                                  | ×  |                          | Bilan                                                   | × |
|--------------------------------------------------------|----|--------------------------|---------------------------------------------------------|---|
| Stagiaires conduites (2) ANTOINE GIMONT CELINE SARAMON | •  |                          | Stagiaires conduites (2) ANTOINE GIMONT C Mettre à jour | • |
|                                                        | Fi | gure 14 : Formulaire Bil | an                                                      |   |

Sélectionner un stagiaire dans la liste et mettre à jour depuis le bouton correspondant.

Analyse en nombre et Km des conditions de circulation, de la conduite de jour ou de nuit, des conditions météo.

Historique des trajets, nombre de trajets, moyenne Km par trajet, temps de conduite, distance totale parcourue en Km et en % + jauge correspondante en fonction du total à parcourir de 3000 Km et temps d'apprentissage écoulé depuis le premier trajet effectué.

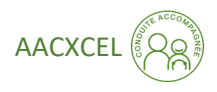

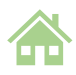

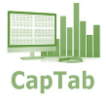

#### 4.2 Imprimer un Bilan

| Effectuer un clic sur le boutor | Imprimer la vue actuelle                        |  |
|---------------------------------|-------------------------------------------------|--|
|                                 | Choix de l'édition<br><b>PDF</b> C Imprimante   |  |
|                                 | Imprimante active / 10<br>Choix de l'imprimante |  |
|                                 | Imprimer                                        |  |

Figure 15 : Formulaire imprimante

Option **PDF**, création d'un fichier PDF enregistré à la racine du fichier Excel AACXEL.

A l'issue du clic sur le bouton Imprimer, affichage du message suivant :

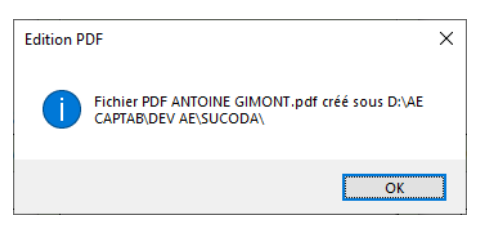

Figure 16 : Création d'un bilan PDF

Option **Imprimante**, imprimer au format papier la totalité du bilan individuel à partir de l'imprimante de son choix, bouton Choix de l'imprimante.

| Choix de l'imprimante                 | ?   | ×     |
|---------------------------------------|-----|-------|
| Imprimante :                          |     |       |
| Brother DCP-9020CDW Printer<br>Fax    |     | ^     |
| HP OfficeJet Pro 6970 PCL-3 (Copie 1) |     |       |
| Microsoft Print to PDF                |     |       |
| OneNote (Desktop)                     |     |       |
| <u>C</u> onfigurer OK                 | Anr | nuler |

Figure 17 : Choix de l'imprimante

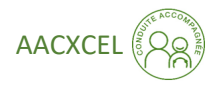

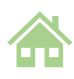

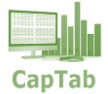

### 4.3 Résultat d'impression papier ou PDF

#### Bilan conduite accompagnée ANTOINE GIMONT

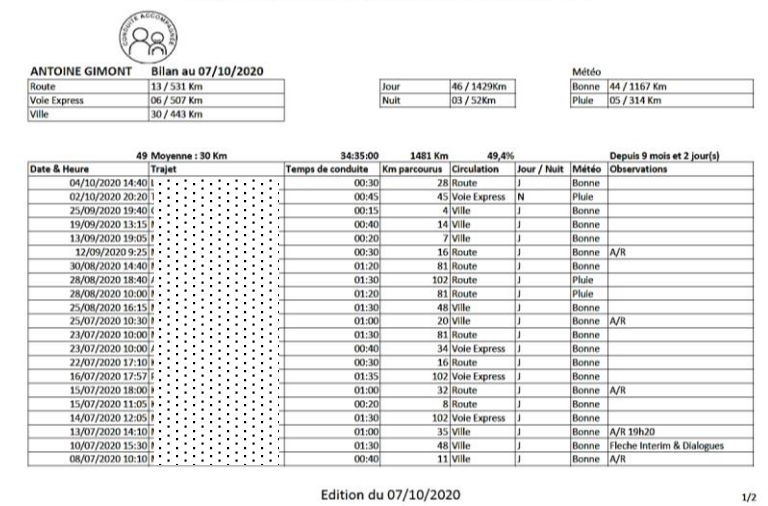

# Bilan conduite accompagnée ANTOINE GIMONT Date 4 Heure Target Temps de conduite En parcouru Carulation Journe Alter 22/06/2020 1100 1 1 1 0025 16 Ville J Bonne +Alter 07/06/2020 1120 1 0.014 112 Voie Expres J Bonne +Alter 07/06/2020 1230 1 0.010 31 Route J Bonne +Alter 010/06/2020 1230 1 0.023 J Route J Bonne 010/06/2020 1230 1 0.004 23 Route J Bonne +AlterNont 010/06/2020 1236 1 0.004 23 Route J Bonne AlterNont 14/05/2020 1246 1 0.004 23 Route J Bonne Alter Nonu 12/05/2020 1245 1 0.005 23 Route J Bonne Alter Nonu 12/05/2020 1245 1 0.015 4 Vile J Bonne Alter

Edition du 07/10/2020

2/2

Figure 18 : Impression Bilan

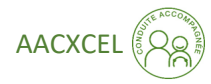

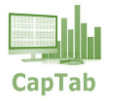

# 5 Feuille Graphique

| Stagiaire conduit                                                                           | ite :                                                                      | = 🔽                                                                    |                                                                                                    |                               |        |                    |
|---------------------------------------------------------------------------------------------|----------------------------------------------------------------------------|------------------------------------------------------------------------|----------------------------------------------------------------------------------------------------|-------------------------------|--------|--------------------|
| ANTOINE GIMO                                                                                |                                                                            |                                                                        |                                                                                                    |                               |        |                    |
| tagiaire conduite                                                                           | e (Tous) 💌                                                                 |                                                                        | Stagiaire conduite 👻<br>Total mois Km % variation                                                                                                    |                               |        |                    |
| Mois                                                                                        | Total mois Km %                                                            | variation                                                              |                                                                                                    |                               |        |                    |
| 2019                                                                                        |                                                                            |                                                                        | 900 Km 799 Km                                                                                                    |                               |        |                    |
| déc                                                                                         | 76 Km                                                                      |                                                                        | 800 Km                                                                                                    |                               |        |                    |
|                                                                                             |                                                                            |                                                                        |                                                                                                    |                               |        |                    |
| 2020                                                                                        |                                                                            |                                                                        | 600 Km 557 Km                                                                                                    |                               |        |                    |
| 2020<br>janv                                                                                | 83 Km                                                                      |                                                                        | 600 Km 499 Km 557 Km                                                                                                    |                               |        |                    |
| <b>2020</b><br>janv<br>févr                                                                 | 83 Km<br>140 Km                                                            | 68,7%                                                                  | 600 Km 499 Km 557 Km 500 Km 400 Km 400 Km 400 Km                                                                                                    |                               |        |                    |
| <b>2020</b><br>janv<br>févr<br>mars                                                         | 83 Km<br>140 Km<br>131 Km                                                  | 68,7%<br>-6,4%                                                         | 600 Km 499 Km 557 Km<br>500 Km 378 Km<br>300 Km                                                                                                    |                               |        |                    |
| janv<br>févr<br>mars<br>mai                                                                 | 83 Km<br>140 Km<br>131 Km<br>378 Km                                        | 68,7%<br>-6,4%<br>188,5%                                               | 600 km         499 km         557 km           500 km         378 Km         400 km           400 km         378 Km         91 km                                                                                                    | .01 Km                        |        |                    |
| 2020<br>janv<br>févr<br>mars<br>mai<br>juin                                                 | 83 Km<br>140 Km<br>131 Km<br>378 Km<br>499 Km                              | 68,7%<br>-6,4%<br>188,5%<br>32,0%                                      | 600 Km         499 Km         557 Km           500 Km         378 Km         378 Km           400 Km         378 Km         91 Km           100 Km         76 Km         83 Km         91 Km         1                                                                                                    | .01 Km                        |        |                    |
| 2020<br>janv<br>févr<br>mars<br>mai<br>juin<br>juil                                         | 83 Km<br>140 Km<br>131 Km<br>378 Km<br>499 Km<br>557 Km                    | 68,7%<br>-6,4%<br>188,5%<br>32,0%<br>11,6%                             | 600 km         499 km         557 km           500 km         378 km         300 km           300 km         76 km         83 km         140 km         131 km         91 km         3           00 km         76 km         83 km         6%         18%         32%         12%         43%         89%                                                                                                    | .01 Km                        |        |                    |
| 2020<br>janv<br>févr<br>mars<br>mai<br>juin<br>juil<br>août                                 | 83 Km<br>140 Km<br>131 Km<br>378 Km<br>499 Km<br>557 Km<br>799 Km          | 68,7%<br>-6,4%<br>188,5%<br>32,0%<br>11,6%<br>43,4%                    | 499 Km         557 Km           500 Km         378 Km           300 Km         378 Km           200 Km         76 Km         317 Km           300 Km         378 Km           300 Km         76 Km         318 Km         91 Km         3           0 Km         0 Km         32%         189%         32%         12%         43%         sept           0 Km         déc         janv         févr         mars         mai         juin         juin         Juin         Juin </th <td>.01 Km</td> | .01 Km                        |        |                    |
| 2020<br>janv<br>févr<br>mars<br>mai<br>juin<br>juil<br>août<br>sept                         | 83 Km<br>140 Km<br>131 Km<br>378 Km<br>499 Km<br>557 Km<br>799 Km<br>91 Km | 68,7%<br>-6,4%<br>188,5%<br>32,0%<br>11,6%<br>43,4%<br>-88,6%          | 499 Km         557 Km           500 Km           378 Km           378 Km           300 Km           76 Km         3180 Km         91 Km         1           200 Km         76 Km         91 Km         1         91 Km         1           0 Km         0 Km         91 Km         1         91 Km         1           0 Km         0 Km         189%         32%         12%         43%         asys           0 Km         189%         32%         12%         asys           0 Km         100 Km         32%         12%         asys           0 Km         100 Km         32%         12%         asys           0 Km         100 Km         32%         32%         32%         32%         32% <th 3"3"3"3"3"3"3"3"3"3"3"3"3"3"3"3"3"3"<="" colspa="2" th=""><td>.01 Km</td></th>                                     | <td>.01 Km</td>               | .01 Km |                    |
| December 2020<br>Janv<br>févr<br>mars<br>mai<br>Juin<br>Juin<br>Juil<br>août<br>sept<br>oct | 83 Km<br>140 Km<br>131 Km<br>378 Km<br>499 Km<br>557 Km<br>799 Km<br>91 Km | 68,7%<br>-6,4%<br>188,5%<br>32,0%<br>11,6%<br>43,4%<br>-88,6%<br>11,0% | 499 Km         557 Km           378 Km           378 Km           300 Km           76 Km         378 Km           91 Km         1           140 Km         139%         32%         12%         91 Km         1           0 Km         0 Km         0 Km         91 Km         1           0 Km         0 Km         0 Km         0 Km         91 Km         1           0 Km         0 Km <th <="" colspan="2" th=""><td>01 Km<br/>13<br/>oct</td></th>                     | <td>01 Km<br/>13<br/>oct</td> |        | 01 Km<br>13<br>oct |

Figure 19 : Feuille Graphique

Consulter la progression au fur et à mesure des mois, visualisation collective ou individuel.

# 6 Sauvegarde du classeur Excel AACXEL

À la fermeture du classeur Excel AACXEL.xslm, le message suivant s'affiche :

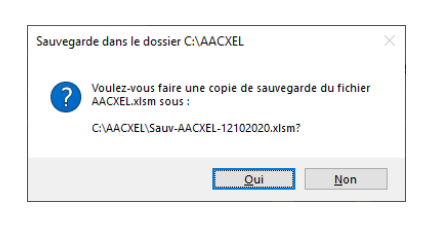

Figure 20 : Sauvegarde du classeur AAXCEL

Il est possible d'effectuer une sauvegarde journalière du fichier.

Une copie de type **Sauv-AACXEL-JJMMAAAA.xlsm** est effectuée dans un dossier sous C:\AAXCEL ; ce dossier est créé automatiquement s'il n'existe pas. Penser à purger les fichiers sauvegardés trop anciens.

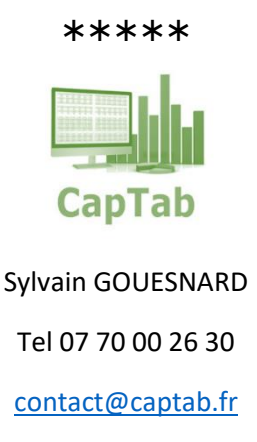

www.captab.fr

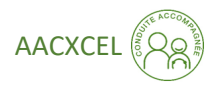